| Zählerstände ablesen - Kyocera |                                                                                                    |  |
|--------------------------------|----------------------------------------------------------------------------------------------------|--|
| Maschinen Typen:               | Wie komme ich an den Zähler zum Ablesen?                                                                                                    |  |
| FS-Reihe                       |                                                                                                    |  |
| FS 400                         | Online Lampe muss leuchten. Mode Select Taste drücken, mit Plus/Minus Tasten<br>das Untermenü Druck Status (=Anzeige im Display) anwählen, Enter drücken. Das<br>Statusblatt wird ausgedruckt. Anschließend wieder die Mode Select Taste drücken,<br>um zur Bertiebsber |  |
| FS 400                         | Taste Mode Select, 2x Enter, Online Setzen                                                                                                    |  |
| FS 600                         | Aus- und wieder Anschalten, Shift + Shift - Status                                                                                                    |  |
| FS 600                         | Online Lampe muss leuchten. Shift Taste und Online/Status gleichzeitig drücken; beide Tasten freigeben.                                                                                                    |  |
| FS 600                         | Taste Anwenderprogramme - 2 - Raute - 1 - 0 - 1                                                                                                    |  |
| FS 680                         | Aus- und wieder Anschalten, Shift + Shift - Status                                                                                                    |  |
| FS 680                         | untere Taste (Shift) gedrückt halten und zusätzlich die Online Taste drücken.                                                                                                    |  |
| FS 800                         | Funktion - Dateneingabe - Raute - Protokoll - 2                                                                                                    |  |
| FS 800                         | Online-Lampe muss leuchten. Status drücken.                                                                                                    |  |
| FS 800                         | untere Taste (Shift) gedrückt halten und zusätzlich die Online Taste drücken.                                                                                                    |  |
| FS1000                         | grünen Knopf solange gedrückt halten, bis Lauflicht 2 mal runtergelaufen ist, Knopf<br>Ioslassen, Statusseite wird gedruckt                                                                                                    |  |
| FS1010                         | grünen Knopf solange gedrückt halten, bis Lauflicht 2 mal runtergelaufen ist, Knopf<br>Ioslassen, Statusseite wird gedruckt                                                                                                    |  |
| FS1018MFP                      | Taste "System Menü/Zähler"-Taste betätigen, 2x "OK"-Taste, 1x Pfeil-nach-unten-<br>Taste, 1x "OK"-Taste, 1x "Ja"-Taste, dann erfolgt Ausdruck                                                                                                    |  |
| FS1020                         | grünen Knopf solange gedrückt halten, bis Lauflicht 2 mal runtergelaufen ist, Knopf<br>Ioslassen, Statusseite wird gedruckt                                                                                                    |  |
| FS1050                         | grünen Knopf solange gedrückt halten, bis Lauflicht 2 mal runtergelaufen ist, Knopf<br>Ioslassen, Statusseite wird gedruckt                                                                                                    |  |
| FS1200                         | unterste rechte Taste drücken, Statusseite wird gedruckt                                                                                                    |  |
| FS1500                         | unterste rechte Taste drücken, Statusseite wird gedruckt                                                                                                    |  |
| FS1550                         | unterste rechte Taste drücken, Statusseite wird gedruckt                                                                                                    |  |
| FS1600                         | unterste rechte Taste drücken, Statusseite wird gedruckt                                                                                                    |  |
| FS1700                         | unterste rechte Taste drücken, Statusseite wird gedruckt                                                                                                    |  |
| FS1750                         | unterste rechte Taste drücken, Statusseite wird gedruckt                                                                                                    |  |
| FS1800                         | Menü-Taste drücken, Pfeil-nach-unten-Taste so oft drücken, bis "Statusseite drucken" kommt, dann 2 mal Enter                                                                                                    |  |
| FS1900                         | Menü-Taste drücken, Pfeil-nach-unten-Taste so oft drücken, bis "Statusseite drucken" kommt, dann 2 mal Enter                                                                                                    |  |
| FS1920                         | Menü-Taste drücken, Pfeil-nach-unten-Taste so oft drücken, bis "Statusseite drucken" kommt, dann 2 mal Enter                                                                                                    |  |
| FS2000D                        | Menü-Taste drücken, Pfeil-nach-unten-Taste so oft drücken, bis "Statusseite drucken" kommt. dann 2 mal Enter                                                                                                    |  |
| FS3400                         | unterste rechte Taste drücken. Statusseite wird gedruckt                                                                                                    |  |
| FS3500                         | unterste rechte Taste drücken. Statusseite wird gedruckt                                                                                                    |  |
| FS3600                         | unterste rechte Taste drücken. Statusseite wird gedruckt                                                                                                    |  |
| FS3700                         | unterste rechte Taste drücken. Statusseite wird gedruckt                                                                                                    |  |
| FS3750                         | unterste rechte Taste drücken, Statusseite wird gedruckt                                                                                                    |  |

| Zählerstände ablesen - Kyocera |                                                                                     |  |
|--------------------------------|-------------------------------------------------------------------------------------|--|
| Maschinen Typen:               | Wie komme ich an den Zähler zum Ablesen?                                            |  |
| FS3800                         | Menü-Taste drücken, Pfeil-nach-unten-Taste so oft drücken, bis "Statusseite         |  |
|                                | drucken" kommt, dann 2 mal Enter                                                    |  |
| FS3820                         | Menü-Taste drücken. Pfeil-nach-unten-Taste so oft drücken, bis "Statusseite         |  |
|                                | drucken" kommt. dann 2 mal Enter                                                    |  |
|                                | Menü-Taste drücken. Pfeil-nach-unten-Taste so oft drücken, bis "Statusseite         |  |
| FS3830                         | drucken" kommt. dann 2 mal Enter                                                    |  |
| FS400                          | unterste rechte Taste drücken. Statusseite wird gedruckt                            |  |
| FS5900                         | unterste rechte Taste drücken. Statusseite wird gedruckt                            |  |
|                                | grünen Knopf solange gedrückt halten, bis Lauflicht 2 mal runtergelaufen ist. Knopf |  |
| FS600                          | Ioslassen. Statusseite wird gedruckt                                                |  |
|                                | Menü-Taste drücken. Pfeil-nach-unten-Taste so oft drücken, bis "Statusseite         |  |
| FS6020                         | drucken" kommt, dann 2 mal Enter                                                    |  |
| FS6500                         | unterste rechte Taste drücken. Statusseite wird gedruckt                            |  |
| FS6700                         | unterste rechte Taste drücken. Statusseite wird gedruckt                            |  |
|                                | Online Lampe muss leuchten. Shift Taste gedrückt halten dann Grüne Taste            |  |
| FS680                          | drücken. Beide loslassen. Audruck erfolgt.                                          |  |
| FS6900                         | unterste rechte Taste drücken. Statusseite wird gedruckt                            |  |
|                                | Menü-Taste drücken. Pfeil-nach-unten-Taste so oft drücken, bis "Statusseite         |  |
| FS6950                         | drucken" kommt dann 2 mal Enter                                                     |  |
| E\$7000                        | unterste rechte Taste drücken. Statusseite wird gedruckt                            |  |
| FS800                          | unterste rechte Taste drücken. Statusseite wird gedruckt                            |  |
| FS850                          | unterste rechte Taste drücken. Statusseite wird gedruckt                            |  |
| FS9000                         | unterste rechte Taste drücken. Statusseite wird gedruckt                            |  |
|                                | Menü-Taste drücken. Pfeil-nach-unten-Taste so oft drücken, bis "Statusseite         |  |
| FS9100                         | druckon" kommt dann 2 mal Enter                                                     |  |
|                                | Menü-Taste drücken Pfeil-nach-unten-Taste so oft drücken bis "Statusseite           |  |
| FS9120                         | drucken" kommt dann 2 mal Enter                                                     |  |
|                                | grünen Knonf solange gedrückt halten bis Lauflicht 2 mal runtergelaufen ist Knonf   |  |
| FS920                          | Ioslasson Statussoite wird gedruckt                                                 |  |
|                                | Menü-Taste drücken Pfeil-nach-unten-Taste so oft drücken bis "Statusseite           |  |
| FS9500                         | drucken" kommt dann 2 mal Enter                                                     |  |
|                                | Menü-Taste drücken Pfeil-nach-unten-Taste so oft drücken bis "Statusseite           |  |
| FS9520                         | drucken" kommt dann 2 mal Enter                                                     |  |
| Kyocora E 800/ E 800 T/        |                                                                                     |  |
| FS 850                         | Funktion - 6 - 2222 - 94 - Ja oder Online Lampe muss lechten. Status drücken.       |  |
| Kyocera FS 1000 / 1010         | wie P 397, nur Funktion -60 oder Grüne taste 5 Sek. Drücken.                        |  |
|                                | Evtl. muss das Gerät vorher ausgeschaltet werden. Taste STATUS, dann kommt          |  |
| Kyocera FS 1200                | das Konfigurationsblatt, oder Taste MODUS bis das Display Print Status anzeigt.     |  |
|                                | Dann taste Enter.                                                                   |  |
|                                | Evtl. muss das Gerät vorher ausgeschaltet werden. Taste STATUS, dann kommt          |  |
| Kvocera FS 1500                | das Konfigurationsblatt, oder Taste MODUS bis das Display Print Status anzeigt.     |  |
| ,                              | Dann taste Enter.                                                                   |  |
|                                |                                                                                     |  |
| Kyocera FS 1550, FS            | Funktion - 6 - 2222 - 9 - 4 - Ja                                                    |  |
| 1600, FS 3400, FS 3600         |                                                                                     |  |
|                                |                                                                                     |  |
| Kyocera FS 1550, FS            | Unline Lampe muss lechten. Statusseite drücken. Mechanischer Zähler. Maschine       |  |
| 1600, FS 3400, FS 3600         | offnen, neben der Entwicklereinheit.                                                |  |

| Zählerstände ablesen - Kyocera                            |                                                                                                    |  |
|-----------------------------------------------------------|----------------------------------------------------------------------------------------------------|--|
| Maschinen Typen:                                          | Wie komme ich an den Zähler zum Ablesen?                                                                                                    |  |
| Kyocera FS 1550+                                          | Mechanischer Zähler. Maschinen öffnen, neben der Entwicklereinheit.                                                                                                    |  |
| Kyocera FS 1600+                                          | Mit Taste "Status" ausdrucken. Der Zählerstand befindet sich als Buchstabenkette verschlüsselt links unten bei Service information, der Schlüssel ist wie folgt: A=0,<br>B=1, C=2, D=3, E=4 F=5, G=6, H=7, I=8, J=9                                                      |  |
| Kyocera FS 1700/ 1700+/<br>1750+/ 3750/ 7000/ 9000        | Evtl. muss das Gerät vorher ausgeschaltet werden. Taste STATUS, dann kommt<br>das Konfigurationsblatt, oder Taste MODUS bis das Display Print Status anzeigt.<br>Dann taste Enter.                                                                                       |  |
| Kyocera Fs 1700/ 3700/<br>1750/ 3750/ 1500/ 7000/<br>9000 | Online Lampe muss leuchten. Statustaste drücken. Der Ausdurck erfolgt.                                                                                                    |  |
| Kyocera FS 1700/ 3700/<br>1750/ 3759/ 1200/ 7000/<br>9000 | Funktion, rechts bis Berichte, ja bis Journal drücken, Start                                                                                                    |  |
| Kyocera FS 3700+                                          | Taste Status drücken                                                                                                    |  |
| Kyocera FS 400                                            | Funktion - 60 - 2222 - 94                                                                                                    |  |
| Kyocera FS 8000 CN                                        | in Menü unter Statusseite                                                                                                    |  |
| Kyocera FS 850                                            | Online-Lampe muss leuchten. Status drücken.                                                                                                    |  |
| Kyocera FS 9100 DN, FS<br>9500 DN                         | Funktion - Dateneingabe - Raute - Protokoll - V bis Service Dumpo - abspeichern.                                                                                                    |  |
| Kyocera FS 9100 DN, FS<br>9500 DN                         | Menü bis im Display "Statusseite drucken" erscheint. 2x Enter                                                                                                    |  |
| FSC-Reihe                                                 |                                                                                                    |  |
| FSC5016                                                   | Menü-Taste drücken, Pfeil-nach-unten-Taste so oft drücken, bis "Statusseite drucken" kommt, dann 2 mal Enter                                                                                                    |  |
| KM-Reihe                                                  |                                                                                                    |  |
| KM 1505 / 1810                                            | "C" Taste 10 Sekunden gedrückt halten = zwei Blocks                                                                                                    |  |
| KM 2020                                                   | "C" Taste 10 Sekunden gedrückt halten = zwei Blocks                                                                                                    |  |
| KM 2030                                                   | Zähler rechte Geräte Seite im vorderen Bereich                                                                                                    |  |
| KM 4030                                                   | Zähler rechte Geräte Seite im vorderen Bereich                                                                                                    |  |
| KM 4230 / 5230                                            | Zähler hinter der Frontklappe, links oben                                                                                                    |  |
| KM 6230                                                   | Zähler hinter der Frontklappe, links oben                                                                                                    |  |
| KM C2630                                                  | 1. "System Menü/Zähler"-Taste drücken, 2. Zähler prüfen im Display auswählen, 3.<br>Zähler im Display ablesen oder "Report drucken" auswählen                                                                                                    |  |
| KM FS-C1020 MFP                                           | Systemmenü-Taste drücken, dann Bericht drucken, Listendruck, Statusseite, JA                                                                                                    |  |
| KM1500                                                    | Stop-Taste (orange Taste) ca. 3-4 Sekunden gedrückt halten, dann erscheint im<br>Display F15, dann der Zählerstand in 2 Dreierblöcken                                                                                                    |  |
| KM1620                                                    | Stop-Taste (orange Taste) ca. 3-4 Sekunden gedrückt halten, dann die grüne Taste<br>drucken, dann erfolgt der Ausdruck der Statusseite   Alternativ: Stop-Taste (orange<br>Taste) ca. 3-4 Sekunden gedrückt halten, dann erscheint im Display F15, dann der<br>Zählersta |  |
| KM1650                                                    | System-Menue-Taste drücken, "Zähler prüfen" auswählen und mit "OK" bestätigen,<br>"Zählerreport drucken" auswählen und mit "OK" bestätigen, dann erfolgt Ausdruck                                                                                                    |  |

| Zählerstände ablesen - Kyocera |                                                                                                    |  |
|--------------------------------|----------------------------------------------------------------------------------------------------|--|
| Maschinen Typen:               | Wie komme ich an den Zähler zum Ablesen?                                                                                                    |  |
| KM2030                         | Über das Tastenfeld die Zahlenkombination 10871087 eingeben, einmal die grüne<br>Taste betätigen, im Display Maintenance auswählen und nochmals die grüne Taste<br>betätigen.Der Maintenance Status Report wird ausgedruckt. Zurück gelangt man<br>indem man Zweimal die |  |
| KM2050                         | System-Menue-Taste drücken, "Zähler prüfen" über die Pfeil-nach-unten-Taste<br>auswählen und mit "OK"-Taste bestätigen, "Zählerreport drucken" über die Pfeil-<br>nach-unten-Taste auswählen und mit "OK" bestätigen, dann erfolgt Ausdruck                              |  |
| KM2530                         | Über das Tastenfeld die Zahlenkombination 10871087 eingeben, einmal die grüne<br>Taste betätigen, im Display Maintenance auswählen und nochmals die grüne Taste<br>betätigen.Der Maintenance Status Report wird ausgedruckt. Zurück gelangt man<br>indem man Zweimal die |  |
| KM2550                         | System-Menue-Taste drücken, "Zähler prüfen" auswählen und mit "OK" bestätigen,<br>"Zählerreport drucken" auswählen und mit "OK" bestätigen, dann erfolgt Ausdruck                                                                                                    |  |
| KM3035                         | 1. "System Menü/Zähler"-Taste drücken, 2. Zähler prüfen im Display auswählen, 3.<br>Zähler im Display ablesen oder "Report drucken" auswählen                                                                                                    |  |
| KM3530                         | An der rechten Seite des Systems ist ein mechanisches Zählwerk angebracht   um<br>an den Scan zu gelangen, siehe unten                                                                                                    |  |
| KM4035                         | 1. "System Menü/Zähler"-Taste drücken, 2. Zähler prüfen im Display auswählen, 3.<br>Zähler im Display ablesen oder "Report drucken" auswählen                                                                                                    |  |
| KM4530                         | Frontklappe öffnen, oben links befinden sich 2 Zählerwerke, bitte lesen Sie das untere Zählwerk ab                                                                                                    |  |
| KM5035                         | 1. "System Menü/Zähler"-Taste drücken, 2. Zähler prüfen im Display auswählen, 3.<br>Zähler im Display ablesen oder "Report drucken" auswählen                                                                                                    |  |
| KM5530                         | Über das Tastenfeld die Zahlenkombination 10871087 eingeben, einmal die grüne<br>Taste betätigen, im Display Maintenance auswählen und nochmals die grüne Taste<br>betätigen.Der Maintenance Status Report wird ausgedruckt. Zurück gelangt man<br>indem man Zweimal die |  |
| KM6030                         | 1. *-Taste drücken ("System Menü/Zähler-Taste), 2. Zähler prüfen im Display<br>auswählen, 3. Zähler im Display ablesen oder "Report drucken" auswählen                                                                                                    |  |
| KM6330                         | Frontklappe öffnen, oben links, 2 Zähler sind vorhanden, der untere ist wichtig für<br>UNS                                                                                                    |  |
| KM7530                         | Frontklappe öffnen, oben links, 2 Zähler sind vorhanden, der untere ist wichtig für<br>UNS                                                                                                    |  |
| KM8030                         | *-Taste drücken > Zähler prüfen > Zähler im Display ablesen oder Report drucken                                                                                                    |  |
| Unsortiert                     |                                                                                                    |  |
| Kyocera 1800/ 3800             | 1x Menü, mit Pfeil nach unten bis Statusseite drucken, 2x Enter, der Ausdruck erfolgt.                                                                                                    |  |
| Kyocera 1800/ 3800             | Funktion:7 - Taste "Tel." oder "Monitor" viermal drücken - Sterntaste - 3 - Start.                                                                                                    |  |
| Kyocera F 800                  | Online Lampe muss lechten. Status drücken.                                                                                                    |  |

| Zählerstände ablesen - Kyocera |                                                                                   |  |
|--------------------------------|-----------------------------------------------------------------------------------|--|
| Maschinen Typen:               | Wie komme ich an den Zähler zum Ablesen?                                          |  |
| Kyocera Mita 1530P             | Wenn die <online> Lampe leuchtet, die Taste <status> drücken.</status></online>   |  |
| Kyocera PS 3500                | Menü - 55 - zweimal Eingabe drücken                                               |  |
| Mita DC1460                    | Zähler rechts hinten, unter dem Vorlagenglas                                      |  |
| Mita DC1560                    | Zähler linke Geräte Seite, im hinteren Bereich                                    |  |
| Mita DC1860/2060/2360          | Zähler hinter der Frontklappe, links oben                                         |  |
| Mita DC2050                    | Zähler linke Geräte Seite, im hinteren Bereich                                    |  |
| Mita DC2560                    | Zähler hinter der Frontklappe, links oben                                         |  |
| Mita VI150/ VI155 / VI200      | Funktion Taste -> Pfeil Taste nach unten bis Zählerstand                          |  |
| Mita VI230 / VI310             | Zähler hinter der Frontklappe, links oben                                         |  |
| Mita VI230L / VI310L           | Zähler hinter der Frontklappe, links oben                                         |  |
| Mita VI300                     | Zähler hinter der Frontklappe, links oben                                         |  |
| Km 1635                        | Taste "System Menü/Zähler" betätigen; Wählen sie mit der Pfeiltaste die Option    |  |
|                                | "Zähler prüfen"; Bestätigen Sie                                                   |  |
|                                | mit der Taste "Eingabe"; Wählen Sie die option "Zählerreport drucken"; Bestätigen |  |
|                                | Sie mit der Taste "Eingabe"                                                       |  |